### INSTRUCTIONS PAYROLL DEDUCTION FORM FOR GRADUATES ON CONTRACTS

#### **Completing the WebForm**

1. Log into UD WebForms via www.udel.edu/payroll/ and selecting UD Web Forms on the left.

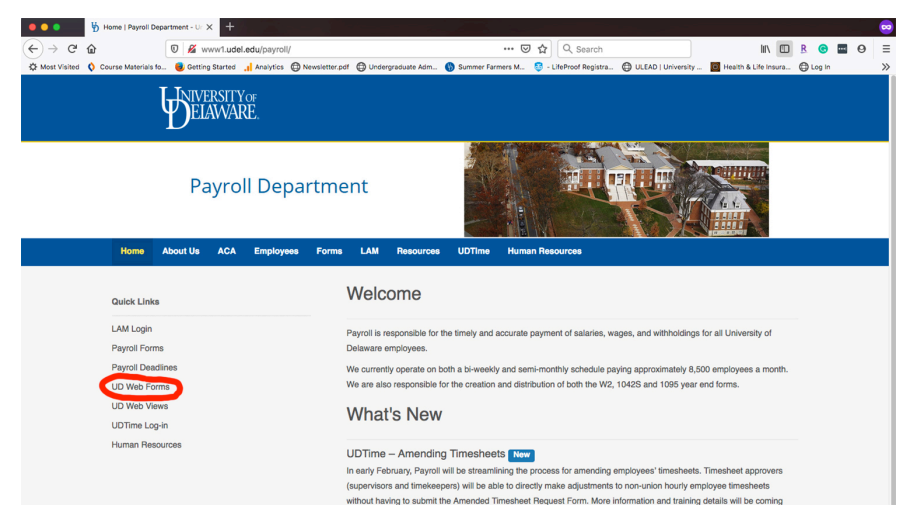

2. Select the PAY General Deductions form from the BLANKS tab:

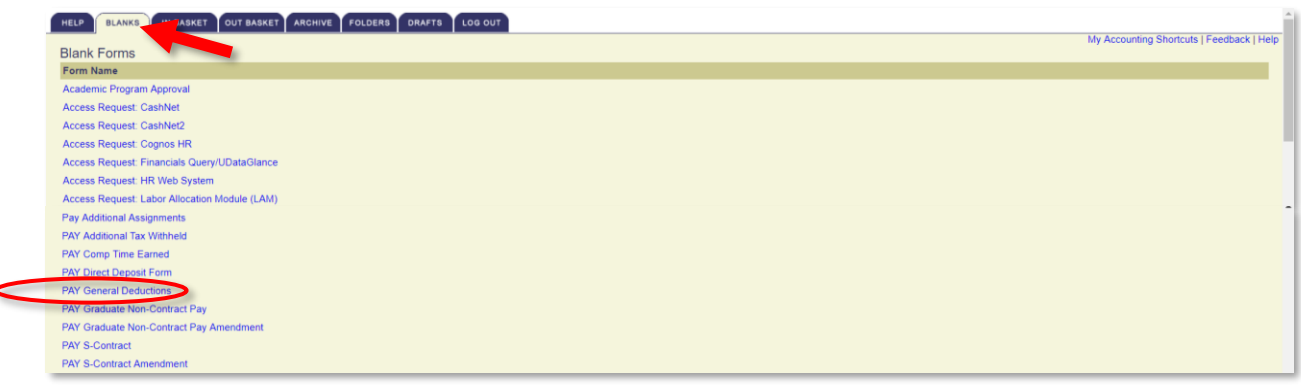

The form will display your Name & Employee ID as the Form Originator, and your Employee Information when the form is opened. (*Information has been blanked out in the example below for demo purposes only!*)

3. In the **Deduction type** dropdown, select **Student Fees** (A/RSTU):

| BIVERSITY OF<br>ELAWARE.                                                              |                                                                                                    |
|---------------------------------------------------------------------------------------|----------------------------------------------------------------------------------------------------|
| GENERAL DEDUCTIONS                                                                    |                                                                                                    |
| Use this form to start, change or terminate<br>Symbol key:  • required information, A | Menu Help Logout 🖬<br>> a general deduction. If you have questions, contact please contact Payroll by email at pristalt@udet.edu or call (302) 831-8677.<br>.Error |
| Form Originator<br>Originated by:                                                     | t: Lucas,Brian A (40910) ☎<br>1000<br>302-831-0519                                                                                                    |
| Employee information                                                                  |                                                                                                    |
| Departme<br>Home addre                                                                |                                                                                                    |
| Position ti <sup>****</sup><br>Em                                                     |                                                                                                    |
| Deduction yrs<br>Deduction ty                                                         | Chaptere one<br>Student from (AVIS10)                                                                                                    |

Once you have selected the Student Fees (A/RSTU) form, the form will display additional fields to select from:

- Effective Date: This date will default to the start of the semester the deduction will be applied to, (i.e., 9/1/XXX = Fall, 2/1/XXX = Spring), and cannot be changed.
- Fee will apply to: This will display the name of the semester (Fall or Spring) and cannot be changed.
- Pay Schedule: This will default to Semimonthly Other, and cannot be changed.
- 4. For **Student Fees**, please select the fees you wish to have deductions taken for and select [**Next Step**]. The **Per pay Amount** defaults to the TOTAL of the fees selected divided over 4 pay periods:

| Deduction type:<br>Effective date:  | Student fees (A/RSTU)                                                                                                    |                                        |
|-------------------------------------|----------------------------------------------------------------------------------------------------|----------------------------------------|
| Fee will apply to:<br>Pay schedule: | (use format mm/dd/yyyy) Fall Semimonthly Other                                                                                                    | In this example,<br>the fees selected  |
| Student Fees:                       | <ul> <li>✓ International Student Service Fee (\$160.00)</li> <li>✓ Student Center Fee (\$191.00)</li> <li>Student Health Fee (\$227.00)</li> <li>✓ Grad Recreation Fee (\$50.00)</li> <li>✓ Mandatory Medical Insurance Fee (\$171.00)</li> </ul> | \$500/4 = \$125  for<br>Per Pay Amount |
| Per pay amount:<br>Comments:        | Student fees divided over 4 pay periods.<br>\$ 125.00                                                                                                    |                                        |
|                                     | X Exit without saving 😂 Save & exit (not submitted) Next s                                                                                                    | ng →                                   |
| Walling for udgpp-quinst udel edu   |                                                                                                    |                                        |

- 5. Please Note In the Routing Section, Comments and Attachments ARE NOT REQUIRED!!! You do not have to enter anything in this section.
- 6. Select [Finish & Submit] to send the form to Payroll for processing.
- You are now required to "Report these Credits" on your Student Finance Account so that the SFS Office is aware of how, and when, these fees will be paid. A link to a video on this process can be found <u>here</u>.

# Viewing the Completed WebForm

8. View the Completed form to ensure you have sent the correct deductions to payroll for processing. In the tab, select the form you just sent for processing by clicking on the form:

| HELP BL | HELP BLANKS IN BASKET OUT BASKET ARCHIVE FOLDERS DRAFTS LOG OUT My Accounting Shortcuts   Feedback   Help In Basket for |                               |                   |                    |                                         |                    |  |  |
|---------|----------------------------------------------------------------------------------------------------|-------------------------------|-------------------|--------------------|-----------------------------------------|--------------------|--|--|
| Select  | Req ID                                                                                                    | Form                          |                   | Date<br>Originated | Date Z↓<br>Received A <sup>↓</sup> Role |                    |  |  |
|         | 208191                                                                                                    | PAY General Deductions        | lucasb@udel.edu   | 2019-08-23         | 2019-08-23 Copy                         | A/RSTU 49910       |  |  |
|         | 2061634                                                                                                    | PAY Graduate Non-Contract Pay | katwoman@udel.edu | 2015-06-09         | 2015-06-09 Copy                         | Brian Lucas; 03130 |  |  |
|         | Remove Selected                                                                                                    | Forms Reset Page              |                   |                    |                                         |                    |  |  |

9. When the completed form opens up, you will be able to see the fees you selected for processing.

\*\*\*If you receive an Error Message while trying to submit your form, Please see **TROUBLE**-SHOOTING ERROR MESSAGES before contacting Payroll. \*\*\*

# **Completed Webform**

(Information has been blanked out in the example below for demo purposes only!)

| GENERAL DEDUCTIONS                            |                                                                          |                                             |             |   |
|-----------------------------------------------|--------------------------------------------------------------------------|---------------------------------------------|-------------|---|
|                                               |                                                                          | Menu                                        | Help Logout | ^ |
| eq ID: 2081915                                |                                                                          |                                             |             |   |
| Jse this form to start, change or terminate a | general deduction. If you have questions, contact please contact Payroll | by email at pr-staff@udel.edu or call (302) | 831-8677.   |   |
| orm Originator                                |                                                                          |                                             |             |   |
| Originated hu                                 | 1 D1 1 (10040)                                                           |                                             |             | - |
| Originated by:                                | Lucas,Brian A (49910) 🖾<br>mill                                          |                                             |             |   |
|                                               |                                                                          |                                             |             |   |
| Deduction information                         |                                                                          |                                             |             |   |
| Employee:                                     | Lucas,Brian A (49910) 🐱                                                  |                                             |             |   |
| Department:                                   | Electrical and Computer Engrg                                            |                                             |             |   |
| Home address:                                 | Lineale Heimarsity, DA 10250                                             |                                             |             |   |
| Position title:                               | Graduate Assistant                                                       |                                             |             |   |
| Email:                                        |                                                                          |                                             |             |   |
| Deduction type:                               | Student fees (A/RSTU)                                                    |                                             |             |   |
| Effective date:                               | 00/04/20140                                                              |                                             |             |   |
| Pay schedule:                                 | ourianionality outor                                                     |                                             |             |   |
| Student Fees:                                 | Student Center Fee (\$119.00)                                            |                                             |             |   |
|                                               |                                                                          |                                             |             |   |
| Per pay amount:                               |                                                                          |                                             |             |   |
| Comments:                                     | RETEST BUG 30131                                                         |                                             |             |   |
| louting                                       |                                                                          |                                             |             |   |
| Form Originator                               |                                                                          | 2019-08-23 14:06                            |             | - |
| Сору                                          | -<br>PayDeductions-SFS                                                   |                                             |             | - |
| Сору                                          | Lucas,Brian A 🐱                                                          |                                             |             | - |
| Сору                                          |                                                                          |                                             |             | - |
|                                               |                                                                          |                                             |             |   |
|                                               |                                                                          |                                             |             |   |

## **TROUBLE-SHOOTING ERROR MESSAGES**

#### • ERROR MESSAGE #1

| DELAWARE.                                                                                                    |                                      |                   |        |
|----------------------------------------------------------------------------------------------------|--------------------------------------|-------------------|--------|
| GENERAL DEDUCTIONS                                                                                                    |                                      |                   |        |
| Use this form to start, change or terminate a general deduction. If you have questions, contact please contact Payroll by email at pr-staff@udel.edu or Symbol key: * required information, 🔺 Error | <b>Menu</b><br>r call <u>(302) (</u> | Help<br>831-8677. | Logout |
| Address the following issue(s) before proceeding.<br>• You have previously submitted this form for this term/semester. Please send an email to <u>pr-staf@udel.edu</u> to make modifications.       |                                      |                   |        |
| Originated by:                                                                                                    |                                      |                   |        |

#### WHY IS THIS HAPPENING?

 You have previously submitted a form and are trying to submit another one for the SAME term or semester.

## WHAT TO DO:

- Only one form can be submitted online per semester.
- You will need to send an email to <u>pr-staff@udel.edu</u> to make ANY modifications to your Student Fees deductions. Modifications will not be made without the email being sent.

|                  |                               | Menu Help Logour                                                                                                    |
|------------------|-------------------------------|----------------------------------------------------------------------------------------------------|
| Use this form to | o start, change or terminate  | a general deduction. If you have questions, contact please contact Payroll by email at pr-staff@udel.edu or call <u>(302) 831-8677</u> . |
| Symbol key: *    | required information, A       | Error                                                                                                    |
| Address          | the following issue(s) before | e proceeding.                                                                                                    |
|                  | iy amount to invalid.         |                                                                                                    |
| Form Origin      | notor                         |                                                                                                    |
| ronn ongi        |                               |                                                                                                    |
|                  | Originated by:                |                                                                                                    |
|                  |                               |                                                                                                    |
| eduction op      | tions                         |                                                                                                    |
|                  | Deduction type:               | Student fees (A/RSTU) ~                                                                                                    |
|                  | Effective date:               | 00/73/2040                                                                                                    |
|                  |                               | (use format mm/dd/vvvv)                                                                                                    |
|                  | Fee will apply to:            | Fall                                                                                                    |
|                  | schedule:                     | Semimonthly Other                                                                                                    |
|                  | Student Fees:                 | □ International Student Service Fee (\$160.00)                                                                                           |
|                  |                               | Student Center Fee (\$119.00)                                                                                                    |
|                  |                               | Student Health Fee (\$227.00)                                                                                                    |
|                  |                               | Grad Recreation Fee (\$50.00)                                                                                                    |
|                  |                               | □ Mandatory Medical Insurance Fee (\$171.00)                                                                                             |
|                  | Per pay amount:               | Student fees divided over 4 pay periods.                                                                                                 |
|                  |                               | \$ 0.00                                                                                                    |
|                  | Per pay amount:               | Student fees divided over 4 pay periods.                                                                                                 |

### WHY IS THIS HAPPENING?

- You have not selected any **Student Fees**, so the **Per Pay Amount** is equal to **\$0.00**.

## WHAT TO DO:

- At least ONE (1) Student Fee must be selected **BEFORE** you can move forward to the next step.
- Make a selection on the Student Fees section. Once a selection is made, you will see the Per Pay Amount total. Select "Next Step" when you have made all of your selections.

**END OF PROCESS**